### **Consideraciones**

- Ésta funcionalidad sólo está disponible para el usuario administrador.
- > Las modificaciones sobre los montos de los servicios monetarios o archivos es en línea.
- Los montos para las operaciones de impuestos DIAN y los pagos de seguridad social, se deben registrar sobre la casilla del servicio: Pagos Virtuales PSE.
- Si el monto que se está modificando es para aumentar los valores de los servicios, el usuario administrador
  - deberá ingresar a la configuración de usuarios secundarios y realizar el ajuste a ese usuario especifico.

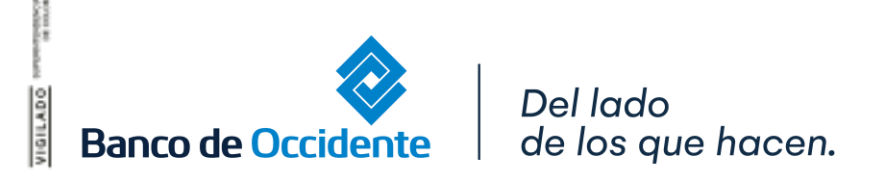

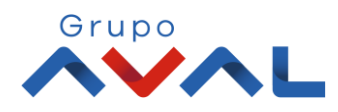

#### **1.** Ingresa Usuario y Clave

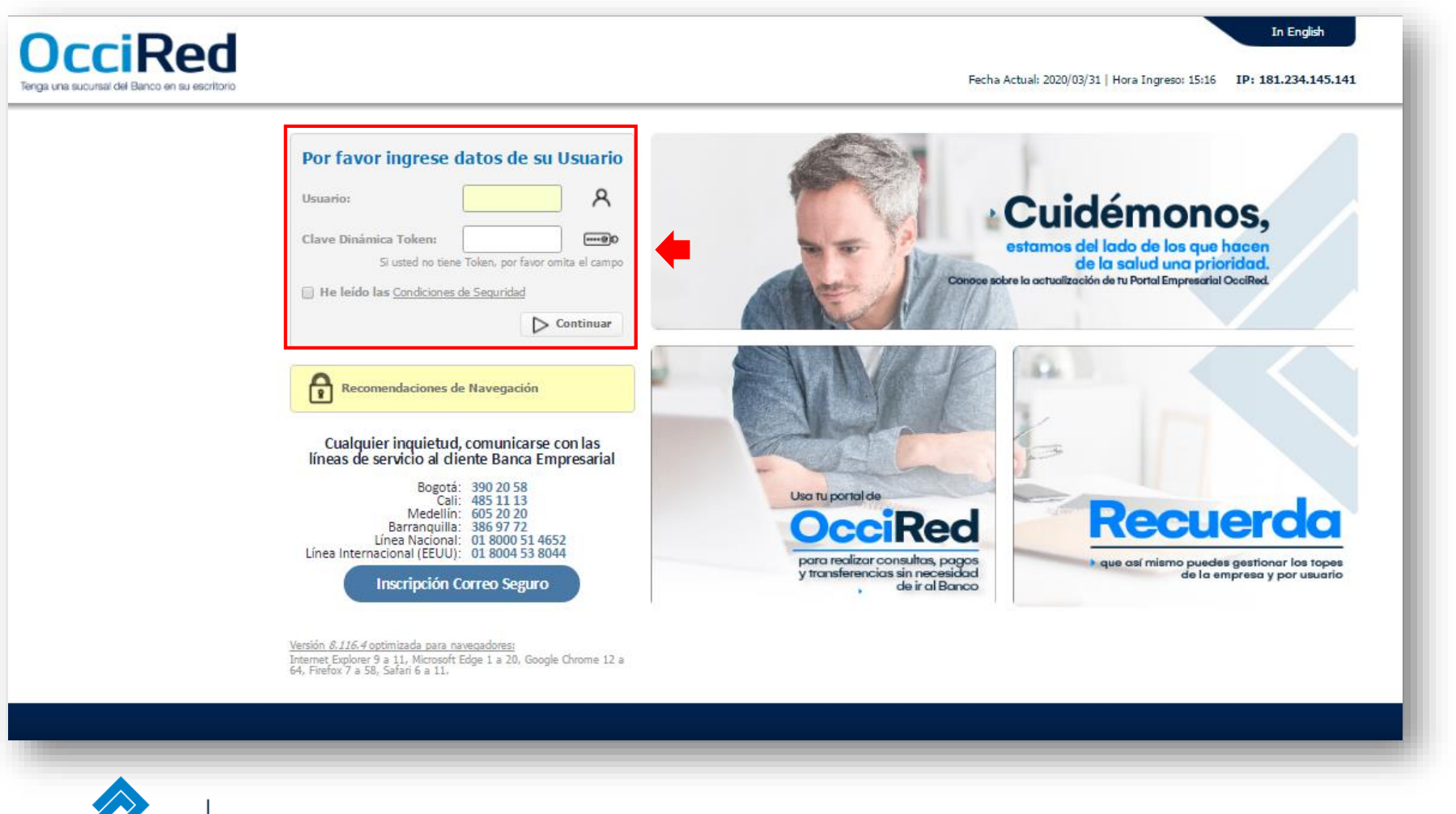

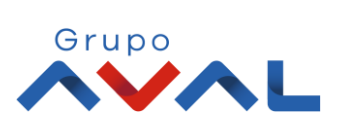

IGILADO

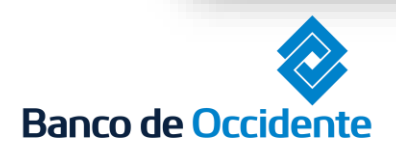

Del lado de los que hacen.

2. En el modulo de Administración selecciona la opción «Configuración de Montos por Servicio» dentro del Menú Seguridad.

| Â                                                                                                    | Consultas           | Transacciones | Servicio al Cliente | Administración                                    | Ayudas                                  |
|----------------------------------------------------------------------------------------------------|---------------------|---------------|---------------------|---------------------------------------------------|-----------------------------------------|
| Consultas > Mi Banco                                                                                           |                     |               |                     | Usuarios                                          | Seguridad                               |
| Mi Banco                                                                                                    |                     |               |                     | - Perfiles                                        | Configuración de M                      |
| and a second second second second second second second second second second second second second second second |                     |               |                     | <ul> <li>Configuración de Usuarios</li> </ul>     | Configuración de A                      |
| Cuentas Corrientes                                                                                             |                     |               |                     | Inscripción de Alertas                            | <ul> <li>Administración de I</li> </ul> |
| Cuentas Comentes                                                                                               | Calda Disponibla    |               | Calda Cania         | Cambio de Clave e Imagen Propia                   | Administración de T                     |
|                                                                                                    | Saluo Disponible    |               | Saluo Calije        | Cambio de Clave para Usuarios III di              | Parametros Genera     Consulta da Takan |
| No existen registros                                                                                           |                     |               |                     | - Acuvacion/Inacuvacion                           | - Consulta de Token                     |
|                                                                                                    |                     |               |                     | Consulta Montos Acumulados por Usuario y Servicio | Cambio Correo Usu                       |
| Quantas Aberras                                                                                                |                     |               |                     | Productos                                         |                                         |
| Cuentas Anorros                                                                                                | Calda Dispanible    |               | Calda Cania         | * Nombres                                         |                                         |
|                                                                                                    | Saldo Disponible    |               | Saldo Canje         | Afiliados                                         |                                         |
|                                                                                                    |                     |               |                     |                                                   | 451 212 1131                            |
| Total Productos                                                                                                |                     |               |                     |                                                   |                                         |
|                                                                                                    | Saldo Disponible    |               | Saldo Canje         | Saldo Actual                                      |                                         |
|                                                                                                    |                     | \$572,294.57  |                     | \$0.00                                            | \$572,294                               |
|                                                                                                    |                     |               |                     |                                                   |                                         |
|                                                                                                    |                     |               |                     | Exportar a Excel                                  | a PDF 🕼 Impri                           |
|                                                                                                    |                     |               |                     | 5.                                                |                                         |
|                                                                                                    |                     |               |                     |                                                   | Contácteno                              |
| Juni Simon                                                                                                    |                     |               | Grupo               |                                                   |                                         |
| Verifying that make the                                                                                        | VIGILADO DE COLOMBA | мсяна         |                     | Ba                                                | nco de Occidente                        |
|                                                                                                    |                     |               |                     |                                                   |                                         |

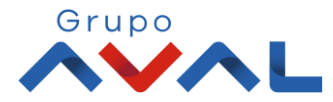

#### 3. Ingresa el monto sobre el servicio o tipo de archivo que requieres modificar, ya sean Servicios Monetarios o Archivos.

|                                                         |                 |                 | Y Expandir Todos 🔺 | Contraer Todos |
|---------------------------------------------------------|-----------------|-----------------|--------------------|----------------|
| os Monetarios                                           |                 |                 |                    | •              |
| Transacción                                             | Diario          | Mensual         |                    |                |
| ferencias - Internas, \$10,000,000.00<br>v otros Bancos | \$15,000,000.00 | \$25,000,000.00 |                    |                |
| Virtuales PSE \$5,000,000.00                            | \$10,000,000.00 | \$20,000,000.00 | •                  |                |
| s - A Terceros \$1,000,000.00                           | \$5,000,000.00  | \$16,000,000.00 |                    |                |
| s montos para los siguientes archivos                   |                 |                 |                    |                |
|                                                         |                 |                 | 💙 Expandir Todos 🔺 | Contraer Todos |
| 95                                                      |                 |                 |                    | •              |
| a Terceros No Aplica                                    | \$30,000,000.00 | \$30,000,000.00 | \$30,000,000.00    |                |
|                                                         |                 |                 |                    |                |

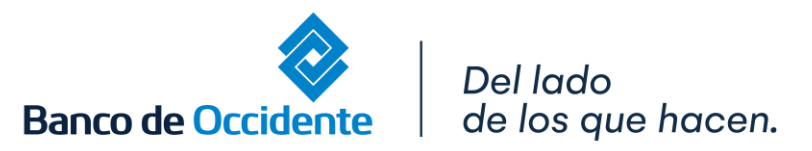

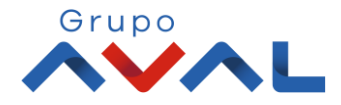

4. Puedes actualizar todos los montos de los servicios o tipos de archivos, a través de la siguiente ayuda que se presenta en pantalla:

| DcciRed<br>Inga una sucursal del Banco en su escritorio Fecha Actual: 2020/04/07   Hora Ingreso: 11:18 IP: 181.234 |                                                                                                    |                                |                     |                |           |
|----------------------------------------------------------------------------------------------------|----------------------------------------------------------------------------------------------------|--------------------------------|---------------------|----------------|-----------|
| ñ                                                                                                    | Consultas                                                                                                  | Transacciones                  | Servicio al Cliente | Administración | Ayudas    |
| inistración > Seguridad :<br>nfiguración de Mo<br>usignación de Montos E<br>rese los valores a replicar (          | > <u>Configuración de Montos por Servicio</u> :<br>Ontos por Servicio<br>impresa<br>en todos los servicios | > Asignación de Montos Empresa |                     |                |           |
|                                                                                                    | Transacción                                                                                                | Diario                         | o Mensi             | ual            |           |
|                                                                                                    |                                                                                                    |                                |                     |                |           |
|                                                                                                    |                                                                                                    |                                |                     |                | 💽 Asignar |

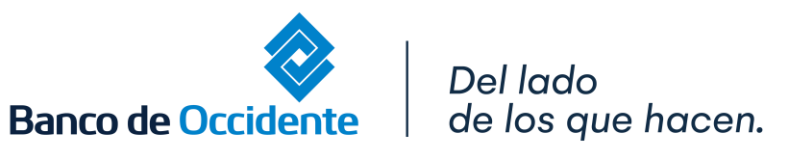

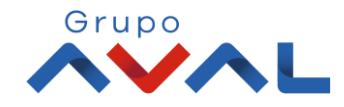

#### 5. Ingresa Clave y da clic en «Aceptar y Continuar»

| <u> </u>                  | Consultas                                     | Transacciones                               | Servicio al Cliente    | Administración | Ауис          |
|---------------------------|-----------------------------------------------|---------------------------------------------|------------------------|----------------|---------------|
|                           |                                               |                                             |                        | V Exc          | andir Todos 🔺 |
| Archivos                  |                                               |                                             |                        |                |               |
|                           | Transacción                                   | Archivo                                     | Diario                 | Mensual        |               |
| Pagos a Terceros          | No Aplica                                     | \$100,000.00                                | \$1,000,000.00         | \$2,000,000.00 |               |
| Estimado usuario, tenga e | n cuenta que se actualizarán los topes de los | : usuarios de la empresa, que superen el nu | evo monto configurado. |                |               |
|                           |                                               |                                             |                        | ✔ Volver       | Acept         |
|                           |                                               |                                             |                        |                | ¢             |
| veriSign'                 |                                               |                                             |                        |                | Ranco do Oco  |

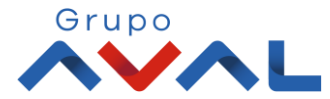

6. Aparecerá un mensaje indicando que la transacción fue realizada exitosamente.

| OcciRed         Tenga una sucursal del Banco en su escritorio         Fecha Actual: 2020/04/07   Hora Ingreso: 11:04         IP: 181.234. |                                                                                                    |                                |                     |                |        |  |
|----------------------------------------------------------------------------------------------------|----------------------------------------------------------------------------------------------------|--------------------------------|---------------------|----------------|--------|--|
| Â                                                                                                    | Consultas                                                                                            | Transacciones                  | Servicio al Cliente | Administración | Ayudas |  |
| Administración > Segur<br>Configuración de<br>Asignación de Mon                                                                           | ridad > <u>Configuración de Montos por Servicio</u><br>e Montos por Servicio<br>I <b>tos Empresa</b> | > Asignación de Montos Empresa |                     |                |        |  |
| Resultado                                                                                                    | liente, la transacción se ha realizado exitosam                                                      | ente.                          |                     |                |        |  |

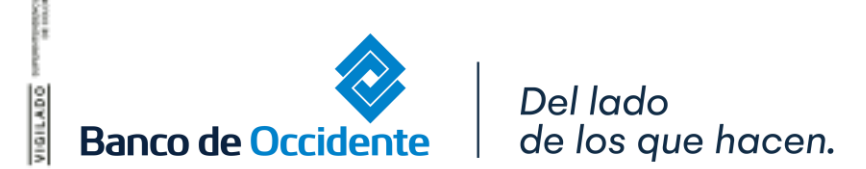

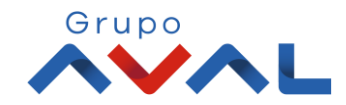